# **Operation Signalling Module**

For Calio

## Supplementary Operating Manual

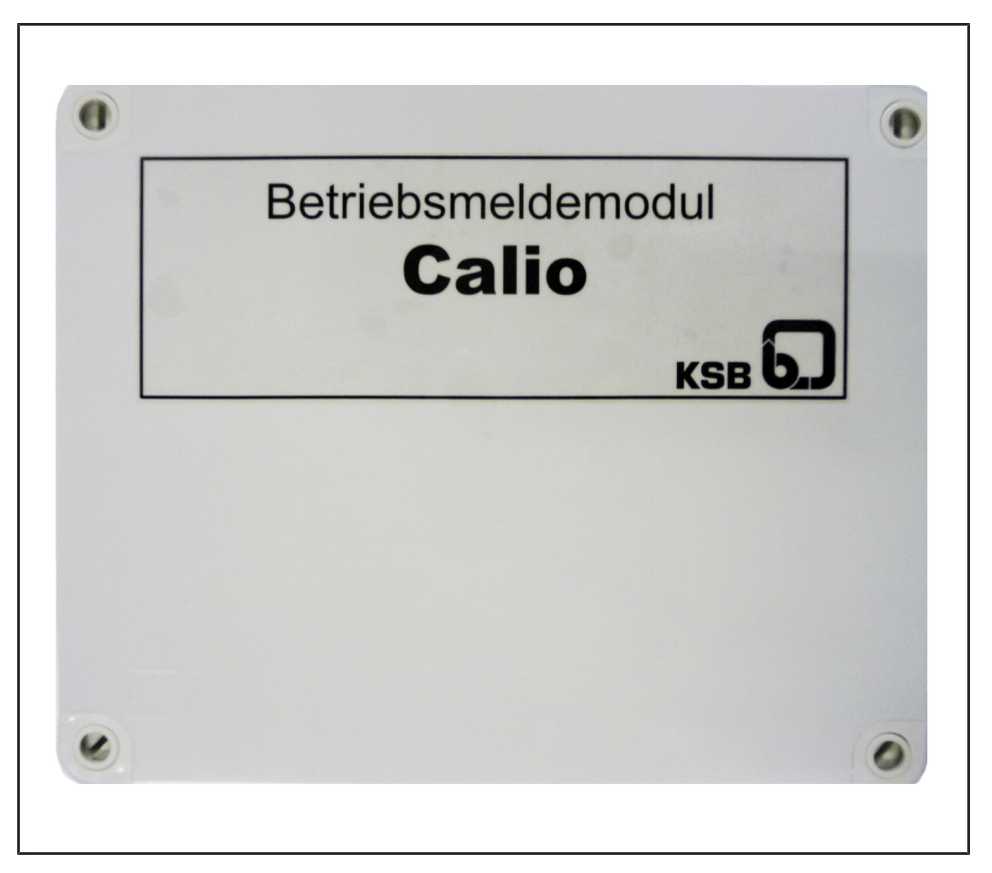

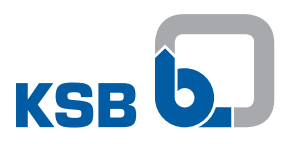

## Legal information/Copyright

Supplementary Operating Manual Operation Signalling Module

Original operating manual

All rights reserved. The contents provided herein must neither be distributed, copied, reproduced, edited or processed for any other purpose, nor otherwise transmitted, published or made available to a third party without the manufacturer's express written consent.

Subject to technical modification without prior notice.

© KSB SE & Co. KGaA, Frankenthal 11/04/2018

## Contents

| 1 | Ger       | ıeral                             | 4   |  |  |  |
|---|-----------|-----------------------------------|-----|--|--|--|
| 2 | 2 Storage |                                   |     |  |  |  |
| 3 | Des       | cription                          | 6   |  |  |  |
|   | 3.1       | Compatibility                     | . 6 |  |  |  |
|   | 3.2       | General description               | . 6 |  |  |  |
|   | 3.3       | Selecting the operating mode      | . 6 |  |  |  |
|   |           | 3.3.1 "In operation" message only | . 6 |  |  |  |
|   |           | 3.3.2 Operation/alert message     | . 7 |  |  |  |
|   | 3.4       | Connection to Modbus              | . 7 |  |  |  |
|   | 3.5       | Parameterisation                  | . 8 |  |  |  |
|   | 3.6       | Technical data                    | 10  |  |  |  |
| 4 | Rela      | ated Documents                    | 11  |  |  |  |
|   | 4.1       | Terminal wiring diagram           | 11  |  |  |  |
| 5 | EU        | Declaration of Conformity         | 13  |  |  |  |

## 1 General

This supplementary operating manual accompanies the installation/operating manual. All information contained in the installation/operating manual must be observed.

Table 1: Relevant operating manuals

| Type series | Reference number of the operating/installation manual |
|-------------|-------------------------------------------------------|
| Calio       | 1157.82                                               |

Manufacturer's productFor accessories and/or integrated machinery components observe the relevantliteraturemanufacturer's product literature.

## 2 Storage

If the ambient conditions for storage are met, the accessories will give reliable service even after a prolonged period of storage. If stored properly, the product will be protected for a maximum of 12 months.

Table 2: Ambient conditions for storage

| Ambient condition   | Value                      |
|---------------------|----------------------------|
| Relative humidity   | 85 % max. (non-condensing) |
| Ambient temperature | -10 °C to +70 °C           |

- 1. Store the device in dry conditions, if possible in its original packaging.
- 2. Store the device in a dry room in which the atmospheric humidity is maintained at a constant level (as far as this is possible).
- 3. Prevent excessive fluctuations in atmospheric humidity.

## **3 Description**

#### 3.1 Compatibility

The operation signalling module is configured and updated using the KSB Service Tool. A specific DTM (Device Type Manager) is available for this purpose. The Service Tool and DTM can be downloaded free of charge from the KSB web site. Download link: http://www.ksb.com/ksb-en/Products\_and\_Services/Automation/ Software

#### 3.2 General description

The ESM module communicates via Modbus with a maximum of 6 connected pumps and is connected to the Modbus terminal pair of the pumps for this purpose (see the operating manual for the pump).

The operation signalling module offers:

- 6 volt-free relay contacts
- 1 Modbus RTU interface

The Service Tool can be used to change the assignment of the volt-free messages. The relay contact that is assigned to a pump switches through if the pump's holding register is read and processed as "operation" or "pump start".

The respective relay of the operation signalling module is switched in the following scenarios:

- 1. If application or disconnection of the power supply (230 V AC) causes the pump to start or stop (RUN terminal pair must be bridged).
- 2. If, with power supplied (230 V AC), an external signal causes the pump to start or stop by way of the RUN terminal pair.
- 3. If a pump malfunction (E01-E04 or E06) is present and the pump is stopped.

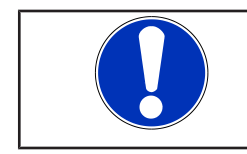

### NOTE

The E05 message does not cause the pump to be stopped (warning).

#### 3.3 Selecting the operating mode

The ESM module can be operated in two different configurations:

#### 3.3.1 "In operation" message only

In the "In operation message only" configuration, up to 6 pumps can be monitored during operation. For this purpose, the ESM module evaluates the respective "pump status" data point (holding register 07 D9) of the individual pumps and actuates the relay assigned to the pump if the register value changes.

#### Table 3: Parameter

| Parameter   | Register | Length [byte] | Туре   | Unit                                   | Access type |
|-------------|----------|---------------|--------|----------------------------------------|-------------|
| Pump status | 07 D9    | 00 01         | UINT16 | 0 = Pump stop<br>1 = Pump in operation | R           |

For this purpose, parameter 3-1-1 Operating mode must be set to "In operation message only" via the Service Tool (Pactware).

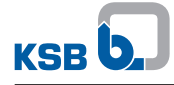

| 247 # Parameter                 |                    |                       | 4 ▷ 🗙 |
|---------------------------------|--------------------|-----------------------|-------|
| Datei Gerätedaten Ansicht Hilfe |                    |                       |       |
| 🕹 🐽 😫 🛄 😓                       |                    |                       |       |
| Parameter                       |                    |                       | 4 ⊳ × |
| KSB Calio ESM DTM               | 3 Einstellungen    |                       |       |
| 1 Betrieb     3 Einstellungen   | 3-1 Betriebsart    |                       |       |
| 4 Information                   | 3-1-1 Betriebsart  | Nur Betriebsmeldung 👻 |       |
|                                 | 3-2 Modbus         |                       |       |
|                                 | 3-2-1 Adr. Pumpe 1 | 17                    |       |
|                                 | 3-2-2 Adr. Pumpe 2 | 18                    |       |
|                                 | 3-2-3 Adr. Pumpe 3 | 19                    |       |
|                                 | 3-2-4 Adr. Pumpe 4 | 20                    |       |
|                                 | 3-2-5 Adr. Pumpe 5 | 21                    |       |
|                                 | 3-2-6 Adr. Pumpe 6 | 1 22                  |       |
|                                 | 3-2-7 Baudrate     | Baudrate 19200 👻      |       |
|                                 | 3-2-8 Parity       | EVEN                  |       |

Fig. 1: Screenshot, "In operation" message only

#### 3.3.2 Operation/alert message

In the "Operation/alert message" configuration, only up to 3 pumps can be monitored.

There is a relay for every monitored pump that indicates the operation of the pump and an additional relay that outputs a general fault message in the event of a malfunction.

For this purpose, the "error vector" is also evaluated in addition to the "pump status" data point.

#### Table 4: Pump status parameter

| Parameter   | Register | Length [byte] | Туре   | Unit                                   | Access type |
|-------------|----------|---------------|--------|----------------------------------------|-------------|
| Pump status | 07 D9    | 00 01         | UINT16 | 0 = Pump stop<br>1 = Pump in operation | R           |

#### Table 5: Error vector bit code parameter

| Parameter         | Register | Length [byte] | Туре   | Unit                   | Access type |
|-------------------|----------|---------------|--------|------------------------|-------------|
| Error vector, bit | 07 D0    | 00 02         | UINT16 | Bit 0 = error code E01 | R           |
| code              |          |               |        | Bit 1 = error code E02 |             |
|                   |          |               |        | Bit 2 = error code E03 |             |
|                   |          |               |        | Bit 3 = error code E04 |             |
|                   |          |               |        | Bit 4 = error code E05 |             |
|                   |          |               |        | Bit 5 = error code E06 |             |

In order to use this function, parameter 3-1-1 Operating mode must be changed to "Operation/alert message" via the Service Tool (Pactware).

| 247 # Parameter                 |                    |                       | 4 Þ |  |  |
|---------------------------------|--------------------|-----------------------|-----|--|--|
| Datei Gerätedaten Ansicht Hilfe |                    |                       |     |  |  |
| AP 😟 😫 🔲 🍐                      |                    |                       |     |  |  |
| arameter                        |                    |                       | d Þ |  |  |
| KSB Calio ESM DTM               | 3 Einstellungen    |                       |     |  |  |
| 1 Betrieb     3 Einstellungen   | 3-1 Betriebsart    | 3-1 Betriebsart       |     |  |  |
| 4 Information                   | 3-1-1 Betriebsart  | Betrieb/Alarmmeldun 💌 |     |  |  |
|                                 | 3-2 Modbus         |                       |     |  |  |
|                                 | 3-2-1 Adr. Pumpe 1 | 17                    |     |  |  |
|                                 | 3-2-2 Adr. Pumpe 2 | 18                    |     |  |  |
|                                 | 3-2-3 Adr. Pumpe 3 | 19                    |     |  |  |
|                                 | 3-2-7 Baudrate     | Baudrate 19200 👻      |     |  |  |
|                                 | 3-2-8 Parity       | EVEN -                |     |  |  |

Fig. 2: Screenshot for operation/alert message

#### **3.4 Connection to Modbus**

The module offers a Modbus (RTU) interface that is used directly for integration in a Modbus network. The Modbus interface is equipped with an RS485 interface with Modbus (RTU) protocol in accordance with specification V1.1b.

#### Table 6: Modbus

| Parameter              | Description/value                                                                                                    |
|------------------------|----------------------------------------------------------------------------------------------------|
| Terminal cross-section | Max. 1.5 mm <sup>2</sup>                                                                                                    |
| Interface              | RS485 (TIA-485A) optically isolated                                                                                                    |
| Bus connection         | Shielded bus cable, twisted in pairs, 1x 2x 0.5 mm <sup>2</sup>                                                                                 |
| Cable length           | 1,000 m maximum, stub lines impermissible; for cable lengths > 30 m, suitable measures must be taken to ensure protection against overvoltages. |
| Wave impedance         | 120 Ohm (cable type B to TIA 485-A)                                                                                                    |
| Data rate [Baud]       | 2.400, 4.800, 9.600, 19.200 (WE)                                                                                                    |
| Protocol               | Modbus RTU standard                                                                                                    |
| Data format            | 8 data bits, EVEN parity, 1 stop bit                                                                                                    |
| Modbus address         | ID #17 (WE)                                                                                                    |

Also refer to the chapter on connecting to bus systems with Modbus in the pump operating manual.

If the module is operated as the end device in the field bus system or if a point-topoint connection with a field bus gateway is made, the terminating resistors must be set on the PCB in order to ensure correct operation. This can be achieved easily via DIL switch S1. ( $\Rightarrow$  Section 4.1, Page 11)

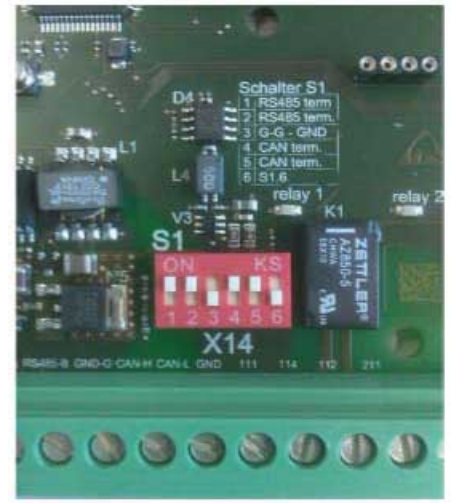

Fig. 3: DIL switch S1

Table 7: DIL switch assignment

| DIL switch | Connection | Description                                                            | Factory settings |
|------------|------------|------------------------------------------------------------------------|------------------|
| 1          | ModBus RTU | RS485 termination                                                      | ON               |
| 2          |            | RS485 termination                                                      | ON               |
| 3          |            | Galvanically isolated GND<br>(connecting RS485 GND with<br>common GND) | OFF              |
| 4          | System bus | CAN termination                                                        | ON               |
| 5          |            | CAN termination                                                        | ON               |
| 6          | Not used   |                                                                        | OFF              |

#### **3.5 Parameterisation**

The modbus address for every pump can be set using the KSB Service Tool and the device-specific DTM. For this purpose, please download the necessary software from the KSB homepage.

Link: http://www.ksb.com/ksb-en/Products\_and\_Services/Automation/Software

To connect to the ESM module, the service cable must be connected to the service interface (plug connector 1, (⇔ Section 4.1, Page 11)) of the module. Then start Pactware and carry out "Automatic device detection".

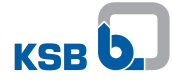

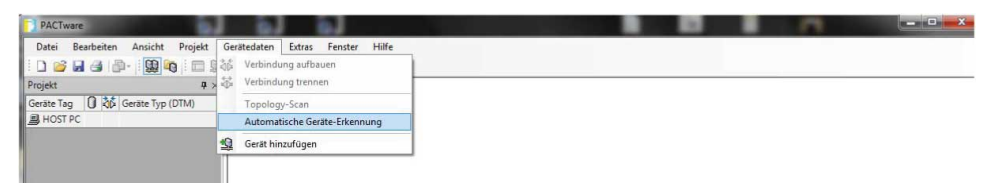

#### Fig. 4: Parameterisation

The topology is now structured and a connection is established with the device. The current status of the individual pumps is displayed in menu 1 "Operation".

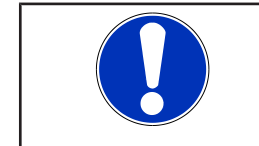

## NOTE

This view mode does not update itself automatically and must be updated via the "Load data from device" function!

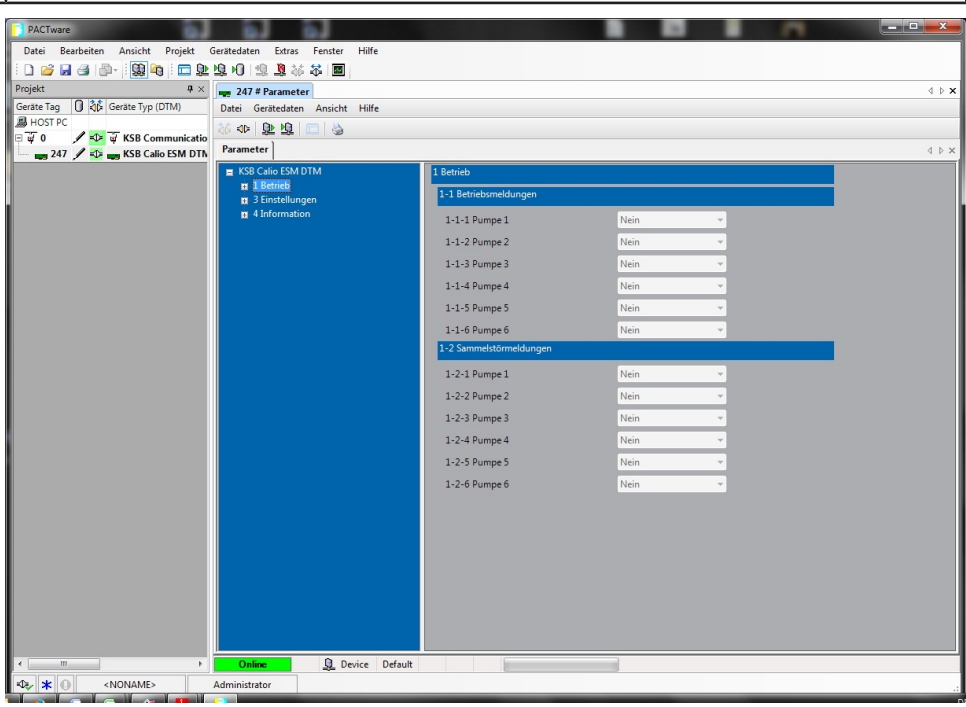

Fig. 5: Parameter settings

In menu 3 "Settings", the operating mode (parameter 3-1-1 ( $\Rightarrow$  Section 3.3, Page 6)) and the Modbus addresses of the individual pumps (parameter 3-2-1 to parameter 3-2-6) and the communication settings (parameter 3-2-7 Baud rate and 3-2-8 Parity) can be set.

The default settings are as follows:

| ite Tag 🚺 🔯 Geräte Typ (DTM)    | Datei Gerätedaten Ansicht Hilfe |                    |                       |  |
|---------------------------------|---------------------------------|--------------------|-----------------------|--|
| HOST PC                         | 🖇 🕸 😰 😰 💼 🖕                     |                    |                       |  |
| ung 247 🖋 🎝 🗤 KSB Calio ESM DTN | Parameter                       |                    |                       |  |
|                                 | KSB Calio ESM DTM               | 3 Einstellungen    |                       |  |
|                                 | 3 Einstellungen                 | 3-1 Betriebsart    |                       |  |
|                                 | 4 Information                   | 3-1-1 Betriebsart  | Nur Betriebsmeldung 👻 |  |
|                                 |                                 | 3-2 Modbus         |                       |  |
|                                 |                                 | 3-2-1 Adr. Pumpe 1 | 2                     |  |
|                                 |                                 | 3-2-2 Adr. Pumpe 2 | 0                     |  |
|                                 |                                 | 3-2-3 Adr. Pumpe 3 | 0                     |  |
|                                 |                                 | 3-2-4 Adr. Pumpe 4 | 0                     |  |
|                                 |                                 | 3-2-5 Adr. Pumpe 5 | 0                     |  |
|                                 |                                 | 3-2-6 Adr. Pumpe 6 | 0                     |  |
|                                 |                                 | 3-2-7 Baudrate     | Baudrate 19200 -      |  |
|                                 |                                 | 3-2-8 Parity       | EVEN -                |  |
|                                 |                                 |                    |                       |  |
|                                 |                                 |                    |                       |  |
|                                 |                                 |                    |                       |  |
|                                 |                                 |                    |                       |  |
|                                 |                                 |                    |                       |  |
|                                 |                                 |                    |                       |  |
|                                 |                                 |                    |                       |  |
|                                 |                                 |                    |                       |  |
|                                 |                                 |                    |                       |  |
|                                 |                                 |                    |                       |  |

Fig. 6: Default settings

To change the Modbus address of the pump, a 1-to-1 Modbus connection must be established between the pump and the ESM module. Then set parameter 3-2-1 Adr., pump 1 to the default address (17) of the pump.

Now, by changing parameter 3-2-1 again, the Modbus address of the pump can be changed as often as required.

The Modbus addresses of the pumps can also be changed with every Modbus master, regardless of the ESM. For this purpose, the corresponding register must be overwritten with the new address value as described in the pump operating manual.

#### Table 8: Modbus address

| Parameter Regis         | ter Length [byte] | Туре   | Unit                        | Access type |
|-------------------------|-------------------|--------|-----------------------------|-------------|
| Modbus 0B B9<br>address | 00 01             | UINT16 | 0 - 240; default address 17 | R/W         |

| NOTE                                                                                                    |
|----------------------------------------------------------------------------------------------------|
| Write parameters can only be changed if the "Modbus" operating mode is activated for the respective pump (see pump operating manual). |

#### 3.6 Technical data

| Characteristic                           | Value                |  |
|------------------------------------------|----------------------|--|
| Power supply                             | 9-30 VDC             |  |
| Enclosure                                | IP20                 |  |
| Switching capacity of individual signals | 30 V/1 A             |  |
| Housing design                           | Top hat rail housing |  |
| Weight                                   | 0,3 kg               |  |

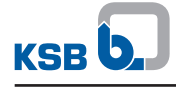

## **4** Related Documents

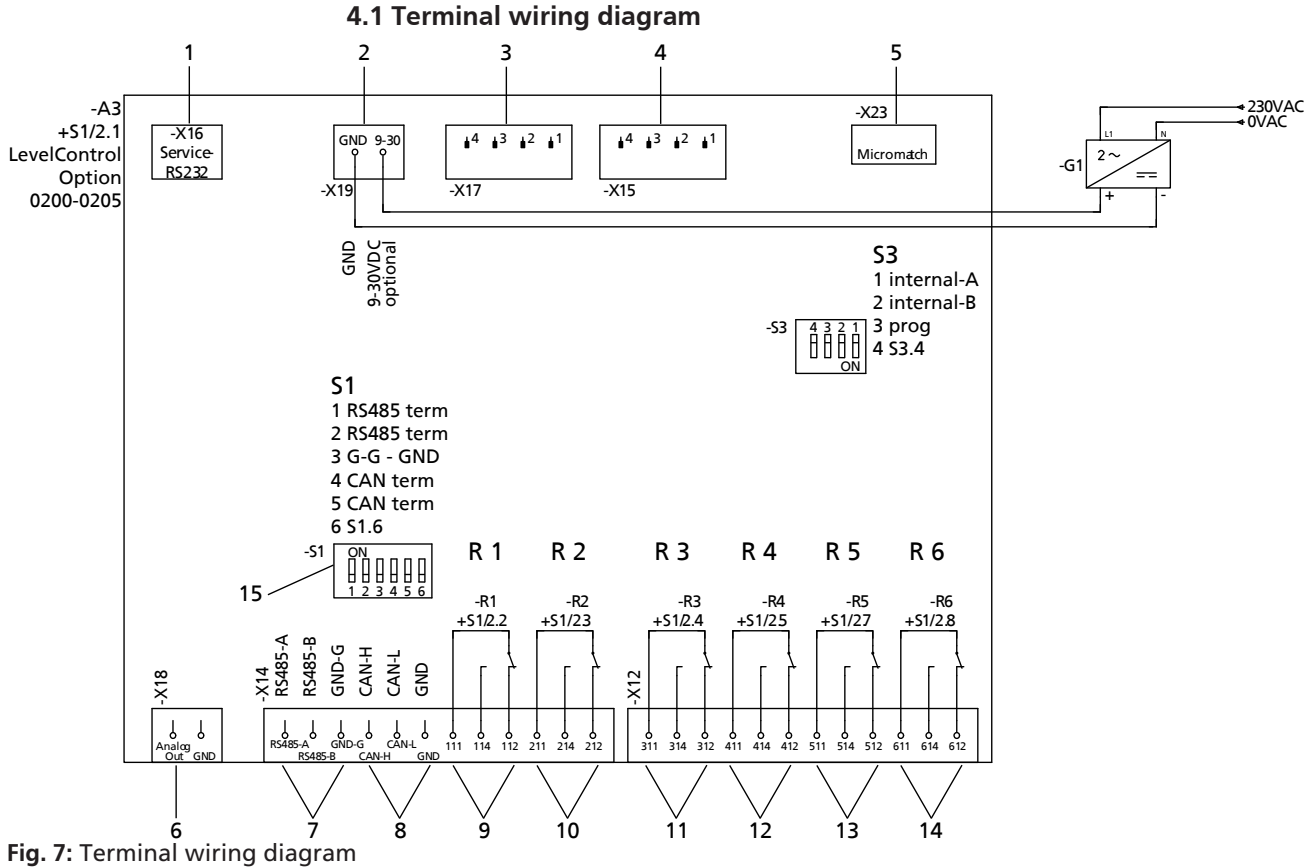

| 1  | Service interface                  | 2     | Power supply: 9 - 30 V DC          |
|----|------------------------------------|-------|------------------------------------|
| 3  | Not used                           | 4     | Not used                           |
| 5  | Not used                           | 6     | Not used                           |
| 7  | ModBus RTU connection              | 8     | Not used                           |
| 9  | Volt-free "In operation" message 1 | 10    | Volt-free "In operation" message 2 |
| 11 | Volt-free "In operation" message 3 | 12    | Volt-free "In operation" message 4 |
| 13 | Volt-free "In operation" message 5 | 14    | Volt-free "In operation" message 6 |
| 15 | ModBus RTU terminating resistors   | R 1-6 | Relays 1 - 6                       |

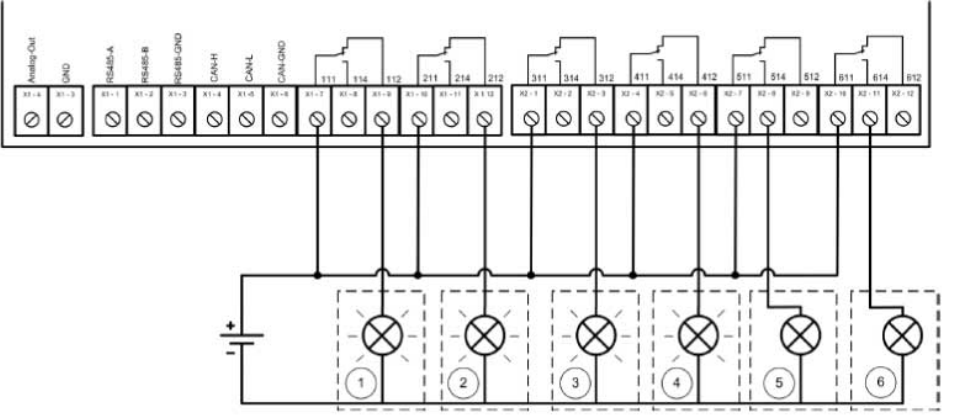

Fig. 8: Example wiring

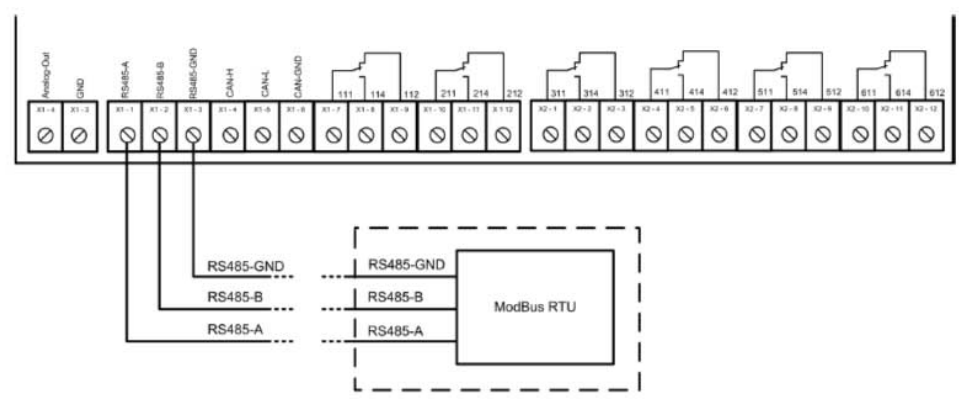

Fig. 9: Connection to Modbus

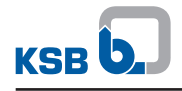

## **5 EU Declaration of Conformity**

Manufacturer:

KSB SE & Co. KGaA Johann-Klein-Straße 9

67227 Frankenthal (Germany)

The manufacturer herewith declares that the product:

## **Operation signalling module**

#### Serial number range: 2018w01 to 2019w52

- is in conformity with the provisions of the following Directives as amended from time to time:
  - Electromagnetic Compatibility Directive 2014/30/EU
  - Low-voltage Directive 2014/35/EU

The manufacturer also declares that:

- The following harmonised international standards have been applied:
  - EN 60439-1,
  - EN 61000-6-2, EN 55022

The EU Declaration of Conformity was issued in/on: Frankenthal, 1 February 2018

mll-

Joachim Schullerer Head of Product Development Pump Systems and Drives KSB SE & Co. KGaA Johann-Klein-Straße 9 67227 Frankenthal

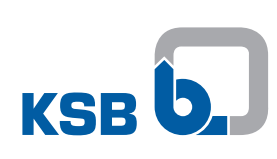

KSB SE & Co. KGaA Johann-Klein-Straße 9 • 67227 Frankenthal (Germany) Tel. +49 6233 86-0 www.ksb.com